# Was tun, wenn der Hardware-Assistent nicht angezeigt wird

#### - Windows 2000 Professional -

#### Schritt I

Klicken Sie auf dem Desktop das Symbol »**Arbeitsplatz**« mit der rechten Maustaste an, und wählen Sie im Kontextmenü den Punkt »**Eigenschaften**«. Es erscheint der Dialog »**Systemeigenschaften**«. Stellen Sie die Registerkarte »**Hardware**« in den Vordergrund, und klicken Sie im Bereich »**Geräte-Manager**« auf die Schaltfläche »**Geräte-Manager**«.

| stemeige  | nschaften                                                                                                    |
|-----------|----------------------------------------------------------------------------------------------------|
| Allgemein | Netzwerkidentifikation Hardware Benutzerprofile Erweitert                                                                                  |
|           |                                                                                                    |
| Hardwa    | re-Assistent                                                                                                    |
|           | Mit dem Hardware-Assistenten können Sie Hardware-<br>komponenten installieren, deinstallieren, reparieren, auswerfen<br>und konfigurieren. |
|           | Hardware-Assistent                                                                                                    |
| non S     | Manager, um die Eigenschaften aller Komponenten zu<br>ändern.                                                                              |
| antes     | Hardwarekomponenten auf. Verwenden Sie den Geräte-                                                                                         |
|           | ändern.                                                                                                    |
|           | Treibersignierung Geräte-Manager                                                                                                    |
| Hardwa    | reprofile                                                                                                    |
| Ð         | Über Hardwareprofile können Sie verschiedene Hardware-<br>konfigurationen einrichten und speichern.                                        |
|           | Hardwareprofile                                                                                                    |
|           |                                                                                                    |
|           |                                                                                                    |
|           |                                                                                                    |
|           | OK Abbrechen Übernehmer                                                                                                    |

#### Schritt 2

Im Gerätemanager doppelklicken Sie auf den Eintrag für die »**NIKON DIX** (oder DI/DIH)», der unter »**Andere Geräte**« oder »**Sonstige Geräte**« aufgeführt wird.

| 🚇 Geräte-Manager              | <u>_     ×</u> |
|-------------------------------|----------------|
| Vorgang Ansicht   ← →   ഈ 🖬 😰 |                |
|                               |                |

#### Schritt 3

Aktivieren Sie die Registerkarte »**Allgemein**«, und klicken Sie auf »**Trei**ber erneut installieren«.

| genschal<br>Alloemein | iten von NIK                       | ON D1X                                       |                            | <u>? ×</u> |
|-----------------------|------------------------------------|----------------------------------------------|----------------------------|------------|
| 2                     |                                    |                                              |                            |            |
|                       | Gerätetyp:                         | Andere Geräte                                |                            |            |
|                       | Hersteller:                        | Unbekannt                                    |                            |            |
|                       | Ort:                               | auf NEC FireWarder                           | n OHCI-konformer IEEE      | -1394-F    |
| Klick<br>diese        | en Sie auf ''Tre<br>s Gerät neu zu | eiber erneut installieren<br>1 installieren. | /', um die Treiber für     | F          |
|                       |                                    | 5                                            | Treiber erneut installiere |            |
| Gerätev               | erwendung:                         |                                              |                            |            |
| Gerätiv               | erwenden (ak                       | tivieren)                                    |                            | •          |
|                       |                                    |                                              | OK Ab                      | brechen    |

### Schritt 4

Es wird der Assistent für Gerätetreiber-Updates angezeigt. Klicken Sie auf »Weiter«.

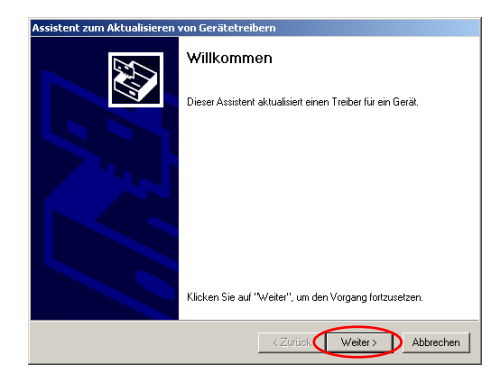

## Schritt 5

Wählen Sie die Option für die Treibersuche, und klicken Sie auf »Weiter«.

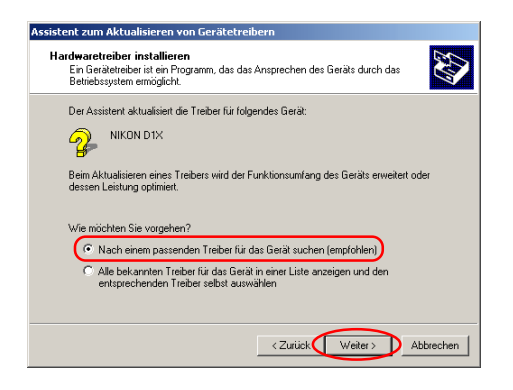

# Schritt 6

Es wird der unten abgebildete Dialog angezeigt. Legen Sie nun die Nikon-View-5-CD in Ihr CD-ROM-Laufwerk ein. Um zu verhindern, dass sich beim Einlegen der CD automatisch der Willkommensdialog öffnet, halten Sie die Umschalttaste gedrückt. Aktivieren Sie die Option »**CD-ROM-Laufwerke**« und klicken Sie auf »**Weiter**«.

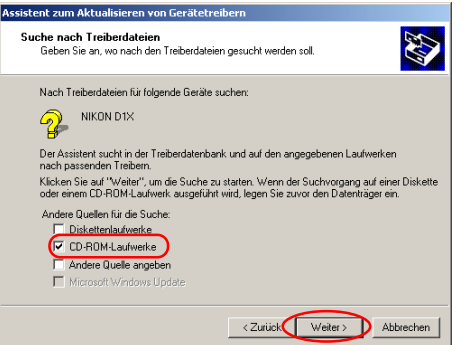

Falls beim Einlegen der CD der Willkommensdialog geöffnet wird, schließen Sie den Dialog, indem Sie im Dialog auf die Schaltfläche »**Beenden**« klicken.

## Schritt 7

Es wird der unten abgebildete Dialog angezeigt. Klicken Sie auf »Weiter«.

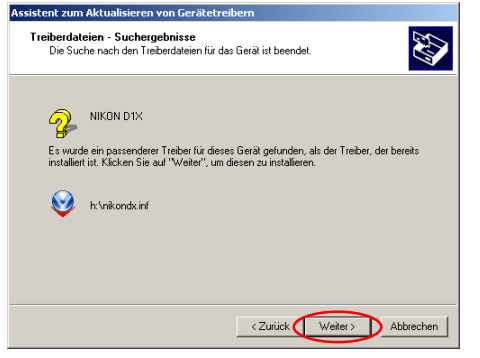

Falls Sie die Meldung erhalten »Windows konnte keine geeigneten Treiber für dieses Gerät finden«, haben Sie möglicherweise die Nikon-View-5-CD nicht korrekt in das CD-ROM-Laufwerk eingelegt oder nicht den korrekten Suchpfad angegeben. Mit »**Zurück**« gelangen Sie wieder zum Dialog aus Schritt 6. Überprüfen Sie hier nochmals die Pfadangabe.

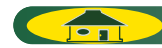

### Schritt 8

Es wird der unten abgebildete Dialog angezeigt. Klicken Sie auf »**Fertig**stellen«.

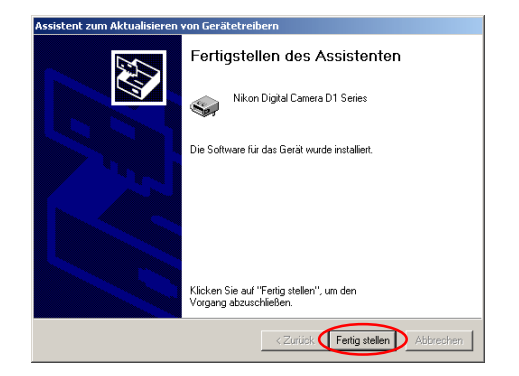

#### Schritt 9

Prüfen Sie, dass der Vermerk »**Dieses Gerät ist betriebsbereit**« für den Gerätestatus auf der Registerkarte »**Allgemeines**« im Eintellungen-Dialog für die Nikon Digital Camera DI Series angezeigt wird und klicken Sie auf »**Schließen**«.

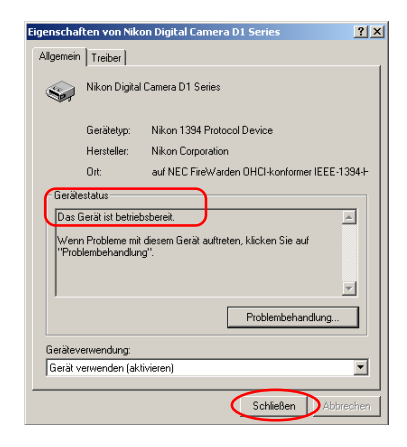

## Schritt 10

Klicken Sie »X«, um den Geräte-Manager zu schließen. Klicken Sie auf »OK« um das Fenster für die Systemeinstellungen zu schließen.

|          | nscharcen                                                                     |                                           |                                                                  |                         |
|----------|-------------------------------------------------------------------------------|-------------------------------------------|------------------------------------------------------------------|-------------------------|
| Jgemein  | Netzwerkidentifikation                                                        | Hardware                                  | Benutzerprofile                                                  | Erweitert               |
| Hardwa   | re-Assistent                                                                  |                                           |                                                                  |                         |
|          | Mit dem Hardware-As:<br>komponenten installie<br>und konfigurieren.           | sistenten kö<br>ren, deinsta              | innen Sie Hardware<br>illieren, reparieren, a                    | ,<br>iusiverfen         |
|          |                                                                               |                                           | Hardware-Assist                                                  | ent                     |
| Geräte-I | Manager                                                                       |                                           |                                                                  |                         |
|          | Der Geräte-Manager f<br>Hardwarekomponente<br>Manager, um die Eige<br>ändern. | ührt alle au<br>en auf. Verv<br>nschaften | f dem Computer inst<br>venden Sie den Ger<br>aller Komponenten z | allierten<br>äte-<br>su |
|          | Treibersignierung                                                             |                                           | Geräte-Manag                                                     | a                       |
| Hardwa   | reprofile                                                                     |                                           |                                                                  |                         |
|          | Uber Hardwareprohle                                                           | können Sie                                | verschiedene Hard                                                | lware-                  |
| Ð        | Uber Hardwareprohle<br>konfigurationen einrich                                | können Sie<br>nten und sp                 | e verschiedene Haro<br>beichern.                                 | lware-                  |
| Ð        | Uber Hardwareprohle<br>konfigurationen einrict                                | können Sie<br>nten und sp                 | verschiedene Haro<br>eichern.<br>Hardwareprofil                  | lware-                  |
| Ð        | Uber Hardwareprohle<br>konfigurationen einrich                                | können Sie<br>nten und sp                 | e verschiedene Haro<br>beichern.<br>Hardwareprofil               | lware-<br>e             |

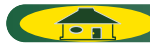